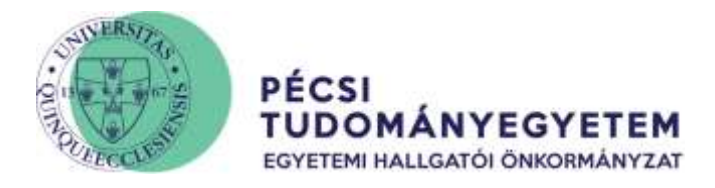

## Kollégiumi jelentkezés menete

Lépjünk be a Neptun Tanulmányi Rendszerbe a <u>https://neptun.pte.hu</u> címen a **Neptun hallgató** gomb segítségével.

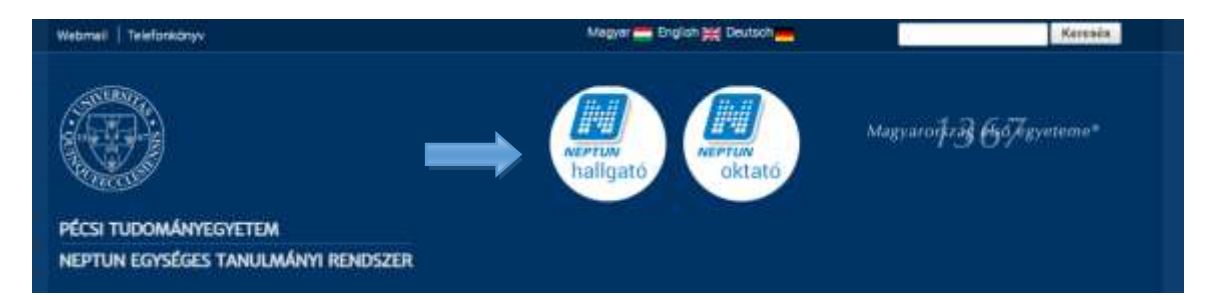

A kérvény benyújtása bejelentkezést követően az **Ügyintézés\Kollégiumi jelentkezés** menüpontban lehetséges.

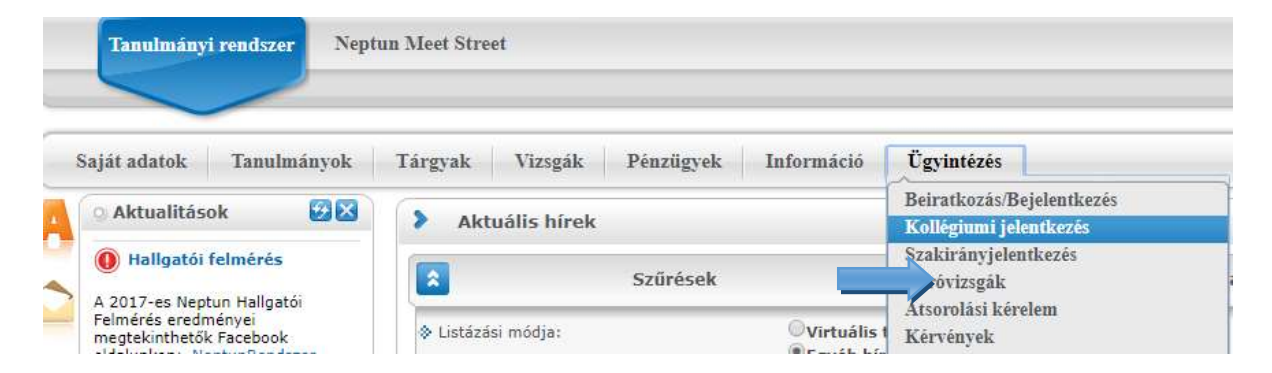

Ezt követően az alábbi felületen ki kell választani az aktuális ciklust, majd pedig az **Új kollégium kiválasztása** gombbal tudjuk elkezdeni kollégiumi regisztrációt:

| Kollégiumi jelentkezés                                                                                                    |  |  |  |  |  |
|----------------------------------------------------------------------------------------------------|--|--|--|--|--|
| Műveletek: Hozzáadás a kedvencekhez                                                                                                    |  |  |  |  |  |
| Kollégium kiválasztása Korrekciós pontok                                                                                                    |  |  |  |  |  |
| Jelentkezési adatok:                                                                                                    |  |  |  |  |  |
| <ul> <li>⊗ Jelentkezési időszakok:</li> <li>2019.05.28. 8:00 - 2019.06.14. 12:00 (PTE kollégiumi jelentkezés 2019/2020 tanévre)</li> <li>2019.05.28. 8:00 - 2019.06.14. 12:00 (PTE kollégiumi jelentkezés 2019/2020 tanévre)</li> <li>2018.08.02. 10:00 - 2018.08.13. 23:59 (PTE kollégiumi jelentkezés elsőéves hallgatóknak 2018/19)</li> <li>jelőlite bel</li> </ul> |  |  |  |  |  |
| ♦ Egyéb információ:                                                                                                    |  |  |  |  |  |
| • • A jelentkezések sorrendezését a sorok áthelyezésével teheti meg.<br>A sorszám csak a jelentkezés mentésével módosul.                                                                                                    |  |  |  |  |  |
|                                                                                                    |  |  |  |  |  |
| Kiválasztott kollégium(ok) Nincs találat                                                                                                    |  |  |  |  |  |
| Új kollégium kiválasztása                                                                                                    |  |  |  |  |  |

Javasoljuk, hogy a képzési helyen elérhető összes kollégiumot jelöld be!

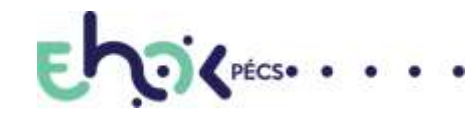

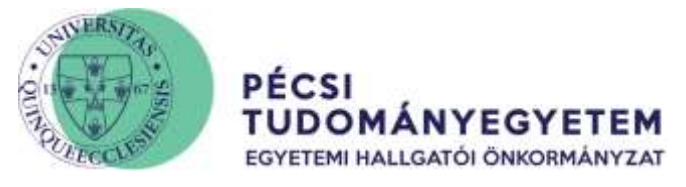

Hiszen amennyiben csak egyet jelölsz meg, és oda nem lesz elég a tanulmányi részpontszámod, véletlenszerűen kerülsz besorolásra egy kollégiumba augusztus 21-én!

A mellékelt ábrán az összes pécsi kollégium bejelölésre került:

| ollégiumok listája      |                           | xs                        | 1                                                                                                    |
|-------------------------|---------------------------|---------------------------|----------------------------------------------------------------------------------------------------|
| 1űveletek: Kiválasztott | kollégiumok hozzáadása    |                           |                                                                                                    |
| Kód:                    | Rövidnév:                 | Leírás                    | Kiválaszt<br>5                                                                                                    |
| KOLL-BOSZORKANY         | Boszorkány úti kollégium  | Boszorkány úti Kollégium  |                                                                                                    |
| KOLL-SZANTO             | Szántó Kollégium          | Szántó Kollégium          | <ul> <li>Image: A start of the start of the start of</li></ul> |
| KOLL-JAKAB              | Jakabhegyi kollégium      | Jakabhegyi Kollégium      | <b>v</b>                                                                                                    |
| KOLL-ILLYES             | Illyés Gyula Kar Kollégiu | KPVK Szekszárdi kollégium |                                                                                                    |
| KOLL-KAPOSVAR           | Kaposvári Kollégium       | Kaposvári Kollégium       |                                                                                                    |
| KOLL-LATERUM            | Laterum Kollégium         | Laterum Kollégium         |                                                                                                    |
| KOLL-ZEGERSZEG          | Zalaegerszegi Kollégium   | Zalaegerszegi Kollégium   |                                                                                                    |
| KOLL-SZHELY             | Szombathely Koll.         | Szombathelyi Kollégium    |                                                                                                    |
| KOLL-PANL2              | Univ                      | Szalay László Kollégium   | <b>\$</b>                                                                                                    |

A **Kiválasztott kollégium hozzáadása** menüponttal hozzárendelhetjük pályázatunkhoz a kollégiumokat.

Ezt követően a megjelenő sorrendekbe az egyes kollégiumokat újra rendezhetjük a nekünk tetsző sorrendbe (fogd meg és húzd elv alapján).

A jelentkezés folytatásához, a szükséges űrlapok kitöltéséhez az oldal alján található **Jelentkezés** gombra kell kattintanunk.

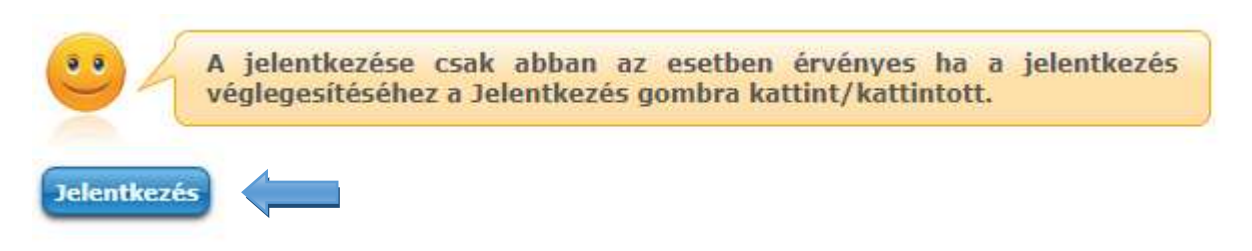

Az ezt követő oldalon lehetőségünk van a Kollégiumi Pályázati Űrlapot kitölteni.

A fejléc a saját adatainkkal kitöltésre került, és 4 egyszerű kérdésre szükséges válaszolnunk:

- Kérjük-e a szociális részpontszám beszámítását
- Kérünk-e közösségi részpontszámot (amennyiben van)
- Hozzájárulunk-e, hogy ha esetleg a helyi önkormányzat és a PTE között van együttműködés, kiajánljunk az önkormányzatnak egy sikertelen pályázat során.

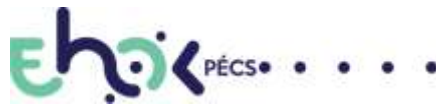

H-7622 PÉCS, VASVÁRI PÁL U.4. +36 72 501 500 • 12082, 12014

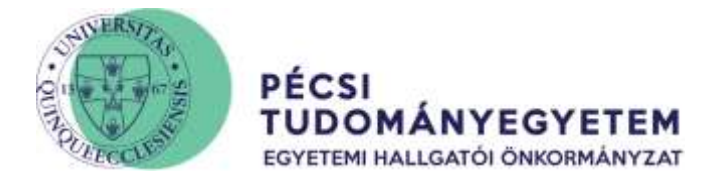

## FONTOS: Mikor számíthatom be a szociális részpontszámot?

Amennyiben a 2018/19 tavaszi félévében rendszeres szociális ösztöndíj pályázatot nyújtottál be, a szociális helyzetedbe változás nem következett be, abban az esetben kérheted a szociális ösztöndíj pontszámainak figyelembe vételét. Ekkor nem kell kitöltenéd a szociális űrlapot.

Ezt követően a **Következő** gombbal léphetünk a következő oldalra:

| Előző | Következő | Kérvény leadása | Kitöltés felfüggesztése | Dokumentumok hozzárendelése | Vissza |  |
|-------|-----------|-----------------|-------------------------|-----------------------------|--------|--|
|       |           |                 |                         |                             |        |  |

Az űrlap kitöltésének végeztével utolsó lépésként lehetőségünk lesz a kinyomtatandó dokumentumot áttekinteni kép formátumban, azonban ezzel még nem adtuk le a kérvényünket. Az utolsó lépés a **Kérvény leadása** gomb megnyomása, mely csak a legvégén válik aktívvá.

Sikeres leadás esetén megjelenik kérvényünk azonosítója:

| Siker  |                                                       | 2 |
|--------|-------------------------------------------------------|---|
|        | A(z) KOLLJELLAP(G)1819(G)/50 kérvény leadásra került. |   |
|        |                                                       |   |
| Vissza |                                                       |   |

Ezt követően nincs más teendőnk, mint kinyomtatni kérvényünket. A kinyomtatandó kérvény a *Leadott kérvények* résznél szerepel, a [+] jelre kattintva **Megtekint** menüpontra kattintva tölthetjük le pdf-be.

|                                                                                                    |                      | Meghtar          | 221 |
|----------------------------------------------------------------------------------------------------|----------------------|------------------|-----|
| Autoreality                                                                                                    | Candia Mittere       | Sites            |     |
| A A REAL WALL AND A REAL PROPERTY OF A REAL PROPERTY OF A REAL PROPERT | 101A.08.03, 17-41.04 | Upermising signt | 0   |
| Talland colour C171138 well                                                                                                    |                      |                  |     |

Ne feledd, a jelentkezésedet aláírni, és eljuttatni a Hallgatói Pályázati Pontokra vagy postára adni az EHÖK címére!

Postázási cím PTE EHÖK 7622 Pécs, Vasvári Pál utca 4.

További segítség: <u>http://pteehok.hu/elsoeves-kollegiumi-jelentkezes-2019-2020</u>

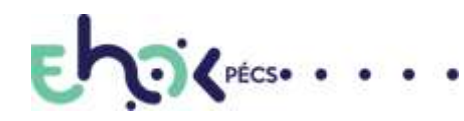